#### ■ LTE/3G 回線を利用する方法

LTE/3G回線のデータ通信を利用します。ファームウェアの更新通知およびバージョンアップの際は、 パケット通信料がかかります。お客様の回線契約の種類によってはデータ通信量により一時的に帯 域制限がかかったり、追加の通信料金が発生したりする場合があります。詳しくは、回線契約の内 容をご確認ください。

LTE/3G 回線を利用して、次のいずれかの方法でバージョンアップすることができます。 〇<u>本商品のディスプレイメニューからのバージョンアップ</u> 〇<u>オンラインバージョンアップ</u>

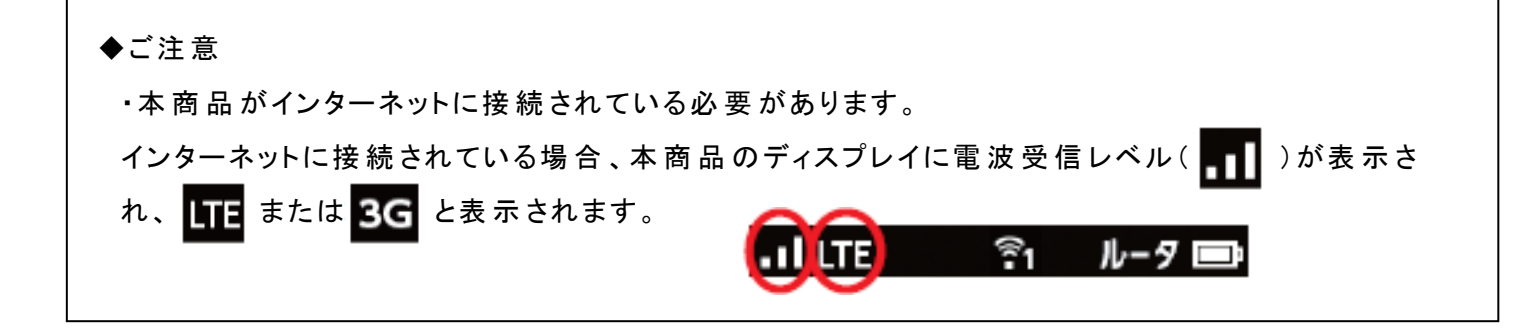

○ 本商品のディスプレイメニューからのパージョンアップ

最新のファームウェアが存在する場合、本商品のディスプレイにメッセージが表示され、ショートカット メニューに[アップデート]のアイコンが表示されます。アイコンをタップすると最新のファームウェアに更 新します。

※あらかじめ、[ファームウェア更新通知機能]が[使用する]に設定されていることをご確認ください。ク イック設定 Web 画面の[メンテナンス]-[ファームウェア更新]で確認できます。

(クイック設定 Web については、本紙末尾の『<u>〇クイック設定 Web について</u>』を参照ください。)

※ディスプレイでの最新ファームウェアの通知には、実際の最新ファームウェア公開日から1週間程 度の時間がかかる場合があります。ディスプレイに通知がない場合には、『Oオンラインバージョンアッ プ』の手順でバージョンアップを行ってください。 1. 本商品ディスプレイの「ショートカット」をタップし、「アップデート]アイコンをタップします。

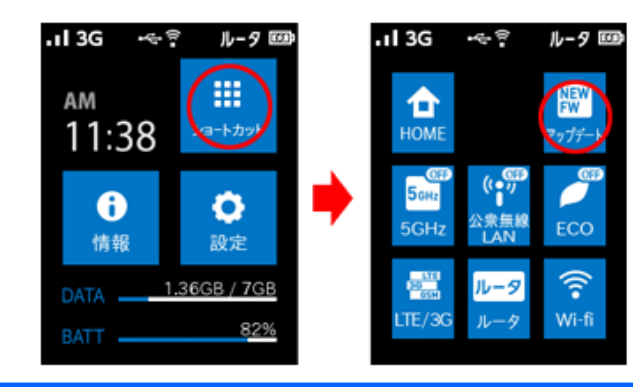

ファームウェアを更新しますか?」と表示されるので、「はい」をタップします。
 ファームウェアのダウンロードが開始されます。

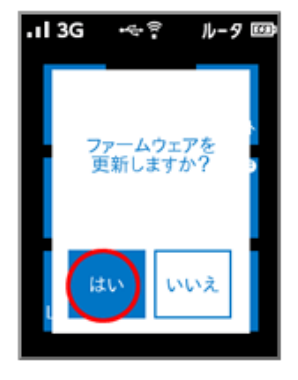

### ◆注意◆

- バージョンアップ中は、本商品の電源を切ったり、充電池バックを取り外さないでください。本商品が正常に動作しなくなる可能性があります。
- 3. しばらくすると「再起動します」と表示され、そのあとファームウェアの更新が開始されます。ファームウェアが更新 され、再起動が完了するまでしばらくお待ちください。

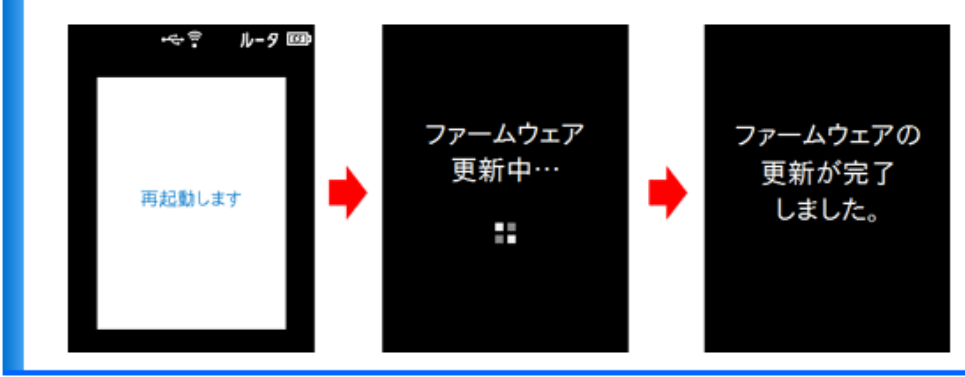

※上記はディスプレイの画面例です。ファームウェアのバージョンによっては画面の遷移が異なる場合があります。

最後に、本商品のディスプレイをタップして、ファームウェアバージョンが「1.2.0」以降であることを確認 してください。 ※ファームウェアのバージョンによっては一部画面が異なる場合があります。

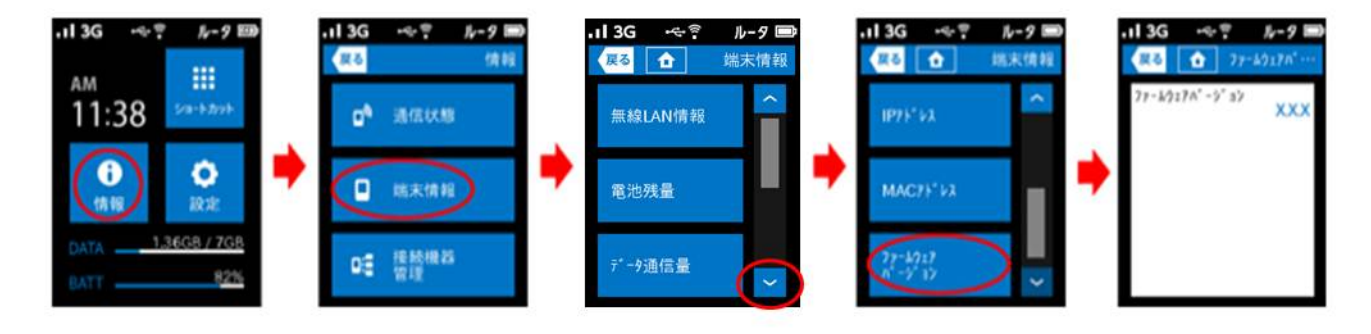

以上で本商品のバージョンアップは完了です。

# O オンラインバージョンアップ

クイック設定 Web から最新のファームウェアに更新します。 (クイック設定 Web については、本紙末尾の『<u>〇クイック設定 Web について</u>』を参照ください。)

## 本商品に接続した子機の WWW ブラウザからクイック設定 Web を起動します。

1. 「メンテナンス」 ー 「ファームウェア更新」をクリックします。

| Aterm MR03LN<br>ATERM-XXXXXX | Aterm MR03LN      |                                                   |  |
|------------------------------|-------------------|---------------------------------------------------|--|
|                              |                   | クイック設定Web                                         |  |
| ○基本設定                        |                   |                                                   |  |
| ◎黒線LAN設定                     |                   |                                                   |  |
| ○ECO設定                       |                   |                                                   |  |
| ○ディスプレイ設定                    | 左メニューから設定項目を選択して、 |                                                   |  |
| ○詳細設定                        | -                 | BUEZ / J - FOROR J.                               |  |
| ○メンテナンス                      | 装置情報              |                                                   |  |
| ・管理者バスワードの変更                 | 装置名               | ATERM-X00000                                      |  |
| ・時刻設定                        | 接続状態              | インターネット利用可: 1000000000000000000000000000000000000 |  |
| 設定値の領期化                      | 電波状態              | 非常に強い                                             |  |
| *ファームウェア更新                   |                   |                                                   |  |
| *ファームウェア更新                   |                   |                                                   |  |

2.「更新方法」で「自動更新(オンラインバージョンアップ)」を選択し、[更新]をクリックします。

| /Iterm                                                                                                    | ファームウェア更              | 新                    |                       |    |
|----------------------------------------------------------------------------------------------------|-----------------------|----------------------|-----------------------|----|
| Aterm MRO3LN<br>ATERM-XXXXXX                                                                                                    | 現在のパージョン 👔            |                      |                       |    |
| O基本設定<br>O無線LAN設定                                                                                                    | 現在のファームウェアバージョ<br>ン ? | xxx                  |                       |    |
| ○ECO設定<br>○ディスプレイ設定                                                                                                    | ファームウェア更新 🕐           |                      |                       |    |
| <ul> <li>・「キャンシーレンニー」</li> <li>・「詳細設定</li> <li>・「ジンテナンス</li> <li>・管理者バスワードの変更</li> <li>・時気設定</li> <li>・設定(他の保存 8.1 度元)</li> </ul> | 更新方法 ?                | ○ ローカルファ<br>● 自動更新(オ | イル指定<br>ンラインバージョンアップ) |    |
|                                                                                                    | ファームウェアファイル 🕐         |                      |                       | 参照 |
| *設定値の初期化<br>*ファームウェア更新<br>*PINGテスト<br>*再起動<br>*Bluetooth情報                                                                        |                       |                      |                       | 更新 |
| の情報                                                                                                    |                       |                      |                       |    |
| 語 設定用QRコードを表示                                                                                                    |                       |                      |                       |    |
| (?) ヘルプ表示                                                                                                    | 自動更新設定 👔              |                      |                       |    |
|                                                                                                    | ファームウェア更新通知機能         | 2                    | ☑ 使用する                |    |
|                                                                                                    |                       |                      |                       | 設定 |
|                                                                                                    |                       | トップペー                | ・ジへ戻る                 |    |

3. 次の画面が表示されたら[最新バージョンへ更新]をクリックします。

| 1.                                                                                                    | トップページ > メンテナンス > ファームウェア更新 > ファームウェア最新パージョン情報 |
|----------------------------------------------------------------------------------------------------|------------------------------------------------|
| <i>F</i> <b>I</b> term                                                                                                    | ファームウェア最新バージョン情報                               |
| Aterm MR03LN<br>ATERM-XXXXXX                                                                                                    | 現在のパージョン 🥐                                     |
| ●基本設定                                                                                                    | 現在のファームウェアバージョン 『 XXX                          |
| ○無線LAN設定<br>○ECO設定                                                                                                    | 最新のバージョン ()                                    |
| ○ディスプレイ設定                                                                                                    | 最新のファームウェアパージョン ? XXX                          |
| ○詳細設定                                                                                                    | 最新パージョンへ更新                                     |
| ○メンテナンス<br>物理をパッロードの変更                                                                                                    |                                                |
| <ul> <li>● 1448 (パントアの夏天)</li> <li>● 時刻退党定</li> <li>● 設定値の保存を復元</li> <li>● 設定値の初期化</li> <li>● ファームウェア更新</li> <li>● PINGテスト</li> <li>● 再起動</li> <li>● Elitetoot/情報</li> </ul> | トップページへ戻る                                      |

# ◆注意◆

- バージョンアップ中は、本商品の電源を切ったり、充電池バックを取り外したりしないでください。本商品が正常
   に動作しなくなる可能性があります。
- 4.「OK」をクリックします。

|   | Web ページからのメッセージ ×                                                                                                    |
|---|----------------------------------------------------------------------------------------------------|
| ? | ファームウェアダウンロードを行ったあと、ファームウェア更新のために再起動を行いま<br>す。<br>よろしいですか?<br><ご注意> [OK] ボタンをクリックしたあと、WWWブラウザが応答のない状態に<br>なることがあります。<br>3分経過してもWWWブラウザ画面が更新されない場合はWWWブラウザを一度<br>終了し、再度ファームウェア更新を行ってください。 |
|   | OK キャンセル                                                                                                    |

5. しばらくすると、「ファームウェアダウンロード中」と表示され、その後「ファームウェア更新中」と表示されます。 再起動が完了するまでしばらくお待ちください。

| ファームウェアダウンロード中                                                                 |
|--------------------------------------------------------------------------------|
| ファームウェアダウンロード中                                                                 |
| ファームウェアダウンロード中です。しばらくお待ちください。<br>ファームウェアダウンロード中のため、絶対に本商品の電源をOFFにしていでください。     |
| +                                                                              |
| ファームウェア更新中                                                                     |
| ファームウェア更新中                                                                     |
| 本商品の再起動後、ファームウェアの更新を行います。しばらくお待ちください。<br>ファームウェア更新中のため、絶対に本商品の電源をOFFにしていでください。 |

6.「OK」をクリックします。

| Web ページからのメッセージ                                                                                                    | × |
|----------------------------------------------------------------------------------------------------|---|
| 更新が完了しました。<br><ご注意> [OK] ボタンをクリックしたあと、本商品にアクセスできなくなる場合があり<br>ますので、その場合は、WWWブラウザを一度終了し、接続する端末と本商品の設<br>定をあわせたあと、WWWブラウザを開きなおしてください。 |   |
| ОК                                                                                                    | ] |

最後に、本商品のディスプレイをタップして、ファームウェアバージョンが「1.2.0」以降であることを確認 してください。

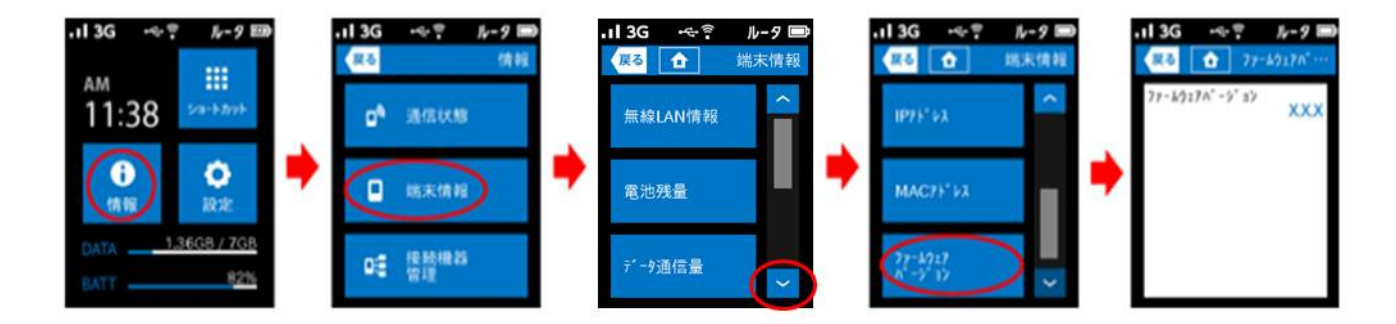

以上で本商品のバージョンアップは完了です。

O クイック設定 Web について

クイック設定Webとは、Internet ExplorerなどのWWWブラウザで表示できる本商品の設定画面です。 本商品に接続されている子機からWWWブラウザを使用してクイック設定Webを起動することで、本商 品の設定変更や状態確認を行うことができます。

◆ 設定を行う前に必ずお読みください

·子機からクイック設定 Webを起動する場合はあらかじめ本商品と子機との通信を確立してから設定 を行ってください。

・工場出荷時では、ネットワーク分離機能が機能し、セカンダリ SSID に Wi-Fi 接続されている子機から らクイック設定 Web は表示できません。プライマリ SSID に Wi-Fi 接続して表示してください。

·ブリッジモードでは、クイック設定 Web からの設定変更はできません。 ルータモードにて設定変更を行ってください。

·WWW ブラウザの[戻る]、[進む]、[更新]ボタンは使用しないでください。本商品への操作が正しく行われない場合があります。

·WWW ブラウザの設定により、セキュリティに関するダイアログが表示される場合があります。その場合は、表示内容をご確認のうえ、操作を行ってください。

·ご利用の WWW ブラウザや WWW ブラウザの設定により、説明されている操作を行った際に、WWW ブラウザが以前に保存していた内容を表示する場合があります。

·回線の状況や設定によっては、設定内容がWWWブラウザに表示されるまでに時間がかかる場合があります。

·本商品のディスプレイメニューから設定を変更した際は、クイック設定 Webを開き直してください。

以下の手順でクイック設定 Web を起動します。

 WWWブラウザのアドレス欄に下記を入力して起動してください。 http://aterm.me/

◆補足◆

・「aterm.me」を、本商品のIPアドレス(工場出荷時は192.168.179.1)に替えて起動することもできます。本商品のIPアドレスを変更している場合は、そのアドレスを使用してください。

2. 次の画面が表示されたときは、画面にしたがって管理者バスワード(任意の文字列)を入力し、「設定」をクリックしてください。

| 管理者バスワードの初期設定                                                                             |                                                                         |
|-------------------------------------------------------------------------------------------|-------------------------------------------------------------------------|
| 管理者パスワードの初期設                                                                              | 定                                                                       |
| 本商品は、第三者による不意のアクセスや設定刻<br>て初めてアクセスできるようになっています。バス<br>ン、アンダースコアのみです。名前や生年月日ない<br>は遼ナてください。 | E更を防止するため、管理者パスワードを入力し<br>ワードに使用できるのは半角英数字、ハイフ<br>ど、他人から類推されやすい単語を用いること |
| 管理者バスワードの初期設定 🕐                                                                           |                                                                         |
| パスワード ?                                                                                   | •••••                                                                   |
| パスワード再入力 ?                                                                                | •••••                                                                   |
|                                                                                           | 設定                                                                      |

## ◆注意◆

- 3. ユーザー名とバスワードを入力し、「OK」をクリックします。
  - ※「ユーザー名」(上段) には、「admin」と半角小文字で入力し、「バスワード」(下段) には、手順2で設定した管理者 バスワードを入力してください。

| Windows セキュリティ                                                                                                    | × |
|----------------------------------------------------------------------------------------------------|---|
| iexplore<br>サーバー aterm.me がユーザー名とパスワードを要求しています。サーバーの報告に<br>よると、これは Aterm(admin) からの要求です。<br>警告: ユーザー名とパスワードは、セキュリティで保護されていない接続で基本認証を<br>使用して送信されます。 | 2 |
| admin<br>・・・・・<br>資格情報を記憶する                                                                                                    |   |
| OK キャンセル                                                                                                    | , |

4. クイック設定Webのトップページが開きます。

| Aterm MR03LN                                   | Aterm MR03LN    |                                   |         |
|------------------------------------------------|-----------------|-----------------------------------|---------|
| ○基本設定<br>○無線_ANES定<br>○用線_ANES定                |                 | クイック設定Web                         |         |
| <ul> <li>・ ディスプレイ設定</li> <li>・ 詳細設定</li> </ul> |                 | 左メニューから設定項目を選択し<br>設定をスタートしましょう。  | .て.     |
| ・メンテナンス                                        | 装置情報            |                                   |         |
| ◎情報                                            | - 装置名           | ATERM-XXX                         | 2000    |
| 21: 設定用QRコードを表示                                | 接続状態            | インターネット                           | 、未接続    |
|                                                | 電波状態            | 圈外                                |         |
| へルブ表示                                          | 接続を行うにはENEXLEから | 要です。                              |         |
|                                                |                 |                                   | 最新状態に更新 |
|                                                |                 | Copyright(c) NEC Corporation 2001 | -2014   |

以上でクイック設定 Webの起動は完了です。